# language switching operation

# 1. First open the operating software

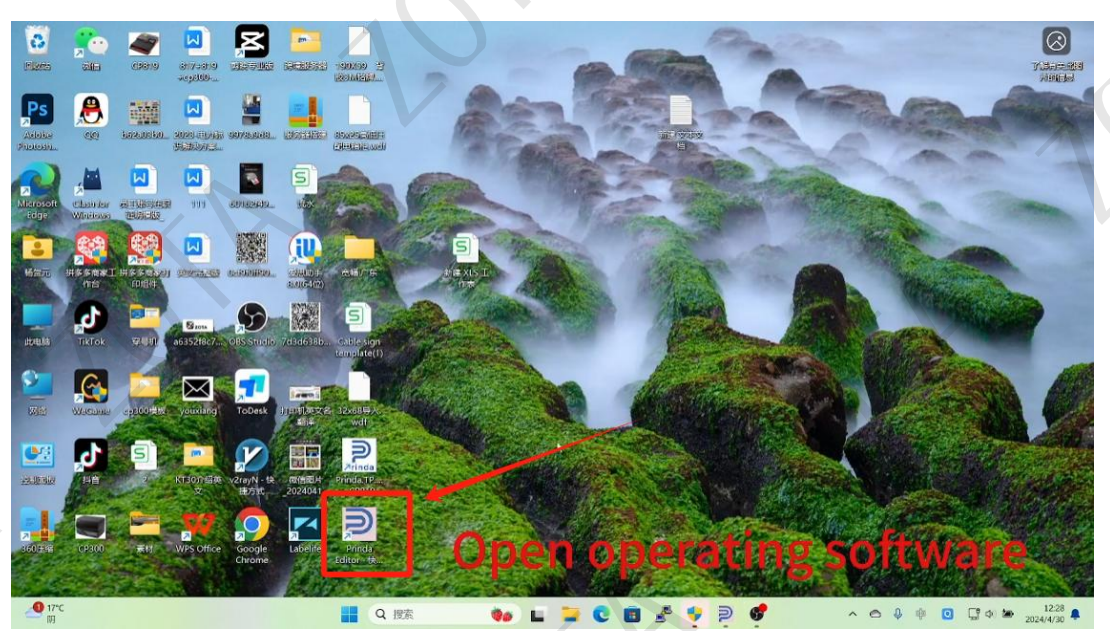

## 2. Click Cancel

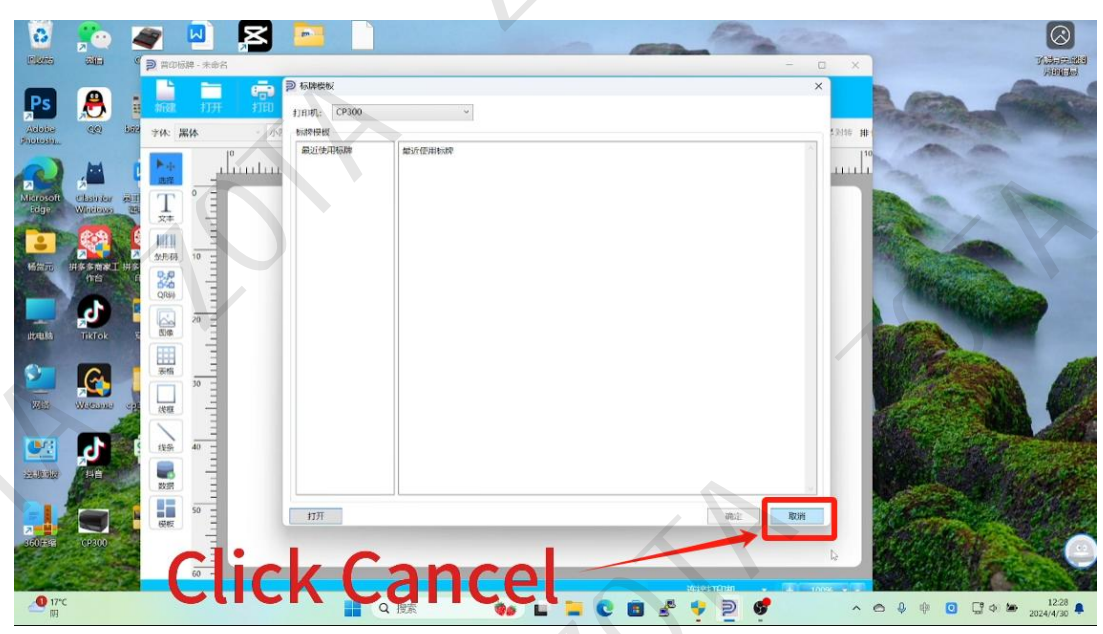

### 3. Click to switch languages

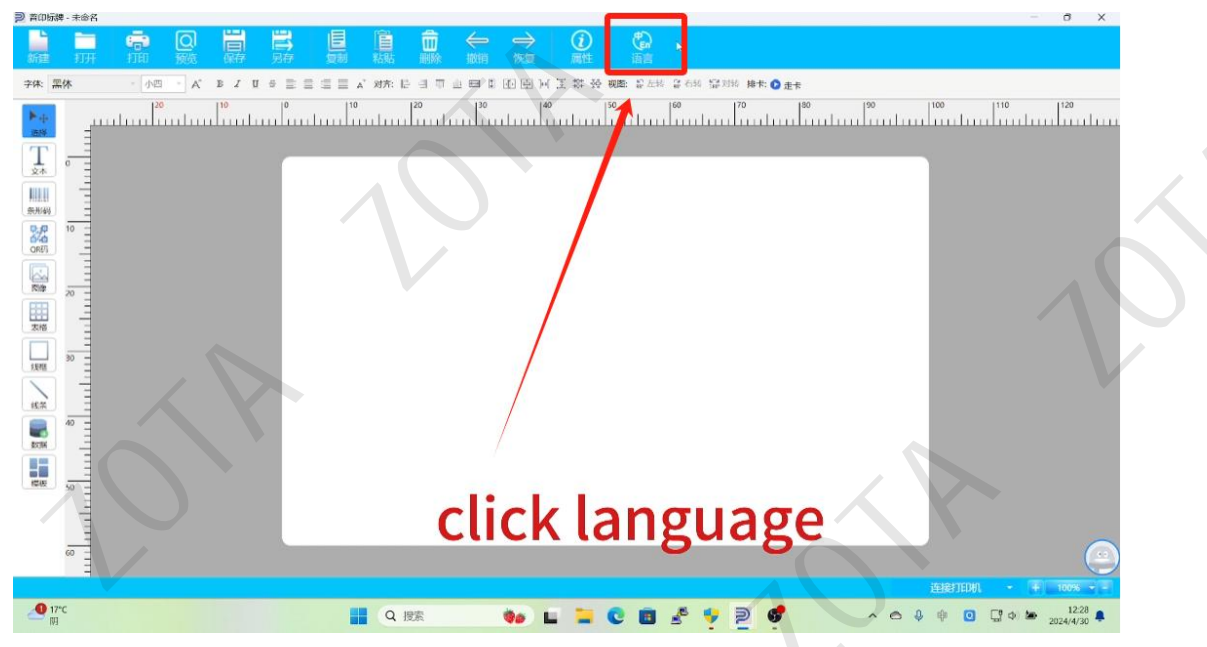

# 4. Select the desired language

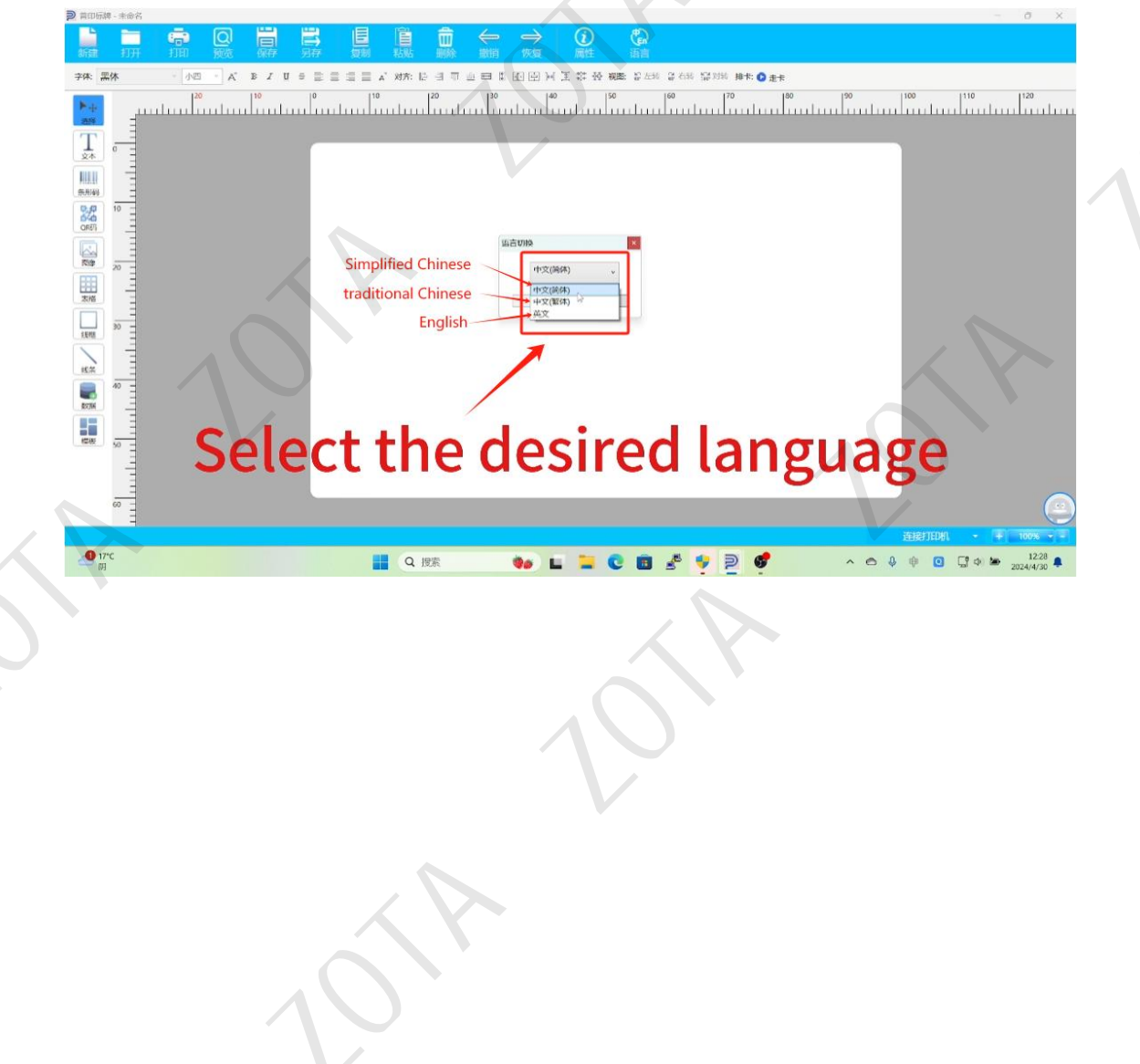

### 5. Click to switch

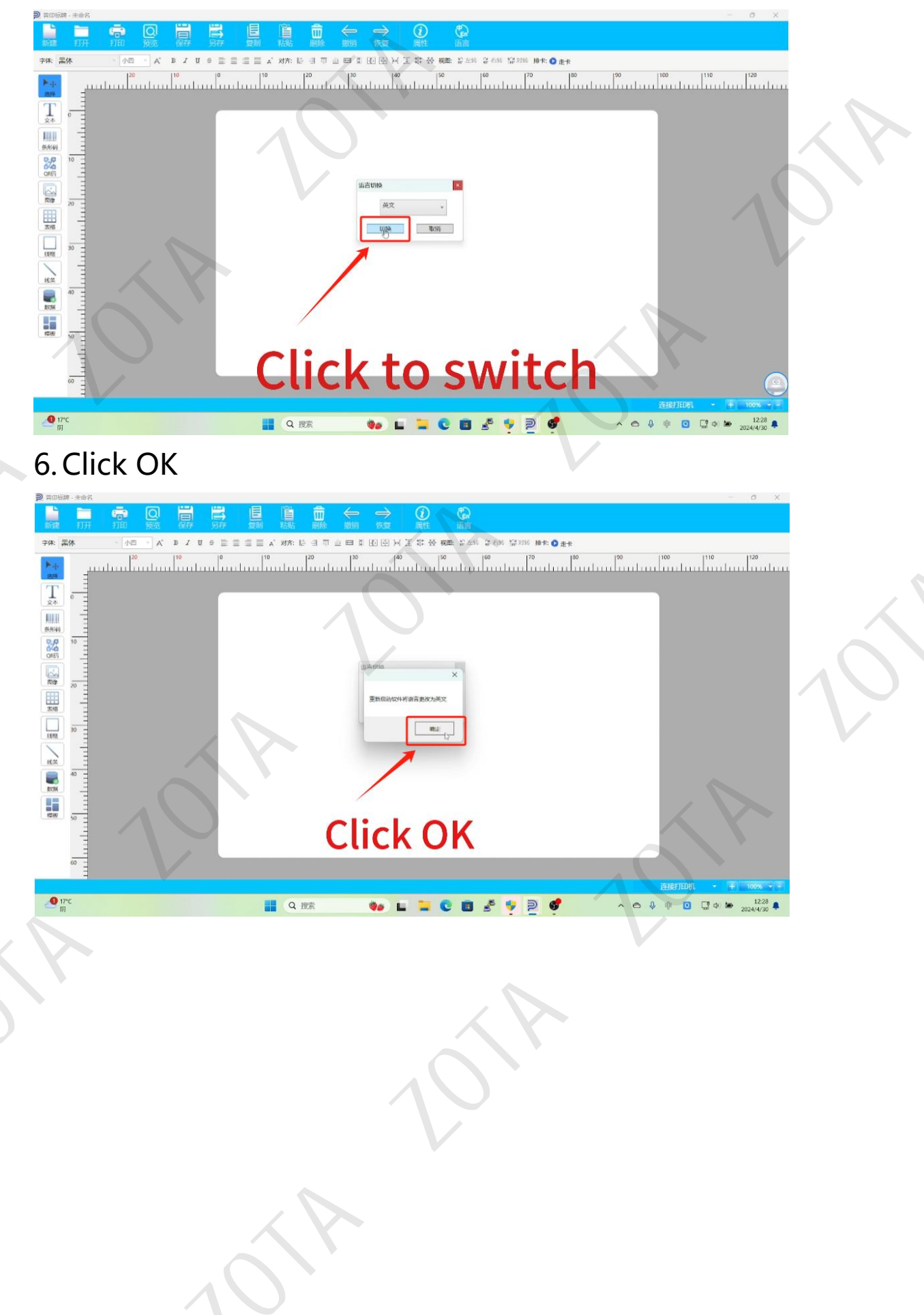

#### 7. Exit software

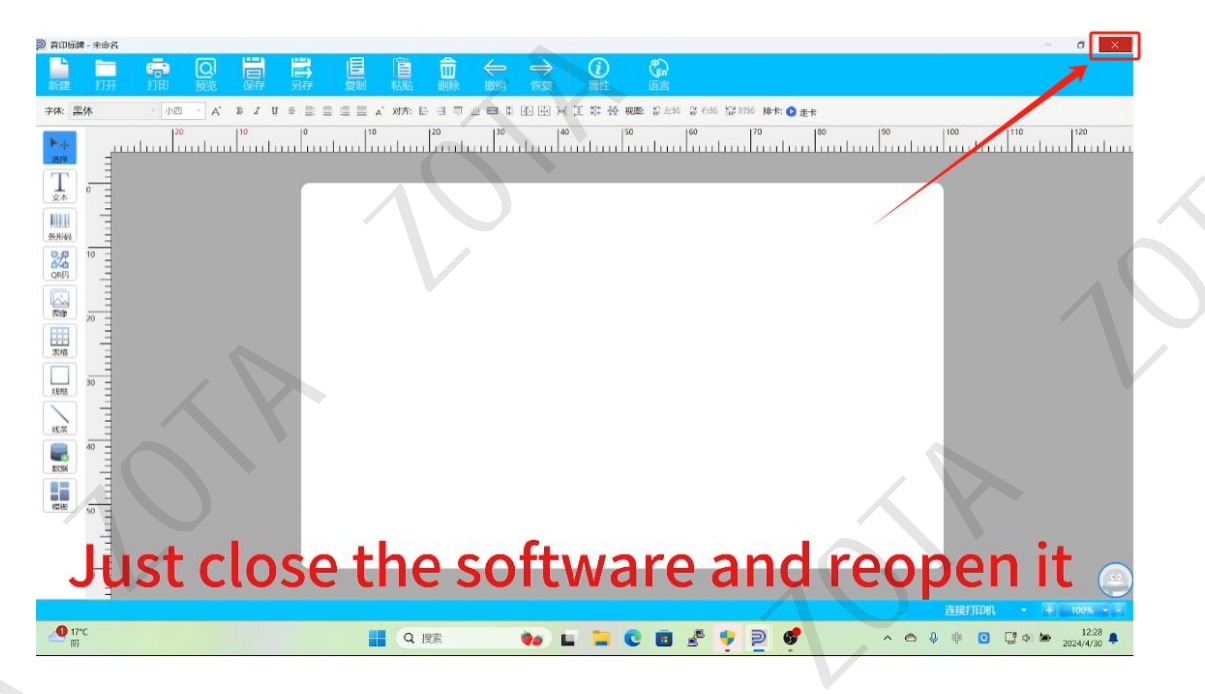

#### 8. Reopen the software and the switch is successful.

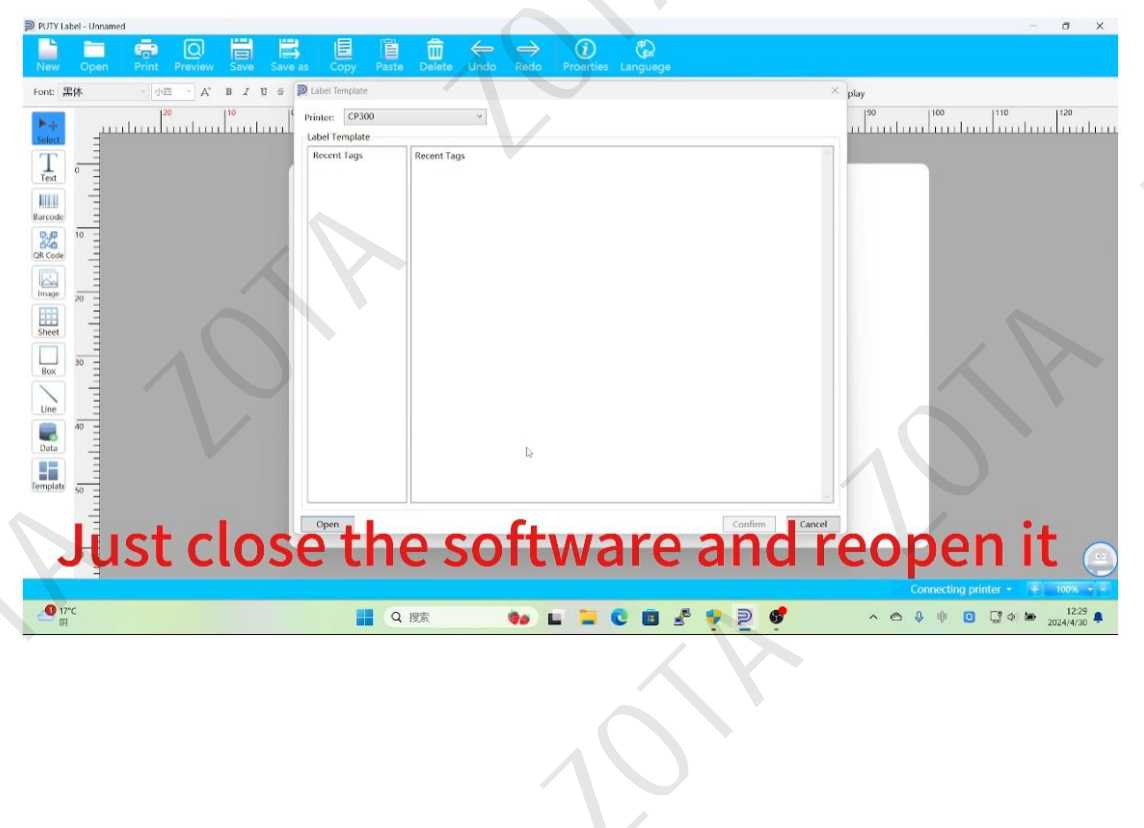